# Updating BIOS on Dell 12G PowerEdge Servers

Author(s)

Wei Liu

Raja Tamilarasan

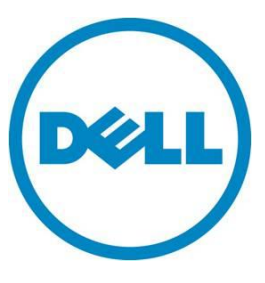

This document is for informational purposes only and may contain typographical errors and technical inaccuracies. The content is provided as is, without express or implied warranties of any kind.

© 2012 Dell Inc. All rights reserved. Dell and its affiliates cannot be responsible for errors or omissions in typography or photography. Dell, the Dell logo, and PowerEdge are trademarks of Dell Inc. Intel and Xeon are registered trademarks of Intel Corporation in the U.S. and other countries. Microsoft, Windows, and Windows Server are either trademarks or registered trademarks of Microsoft Corporation in the United States and/or other countries. Other trademarks and trade names may be used in this document to refer to either the entities claiming the marks and names or their products. Dell disclaims proprietary interest in the marks and names of others.

April 2012 | Rev 1.0

# Contents

| Introduction                                                  | . 5 |
|---------------------------------------------------------------|-----|
| 1:1 Updates                                                   | . 5 |
| BIOS DUP (Dell Update Package) from the Operating System (OS) | . 5 |
| Windows DUP                                                   | . 5 |
| Linux DUP                                                     | . 9 |
| DOS-based BIOS Flash Utility                                  | 10  |
| UEFI-based BIOS Flash Utility                                 | 11  |
| Run BIOS Flash Utility in UEFI Shell                          | 11  |
| Load the BIOS Flash Utility from BIOS Boot Manager            | 15  |
| Update BIOS via Lifecycle Controller (F10)                    | 17  |
| 1:Many Updates                                                | 20  |
| Remote BIOS Update using WSMAN                                | 20  |
| Before you Begin                                              | 21  |
| Performing a firmware update on your system                   | 22  |
| Bios update using Repository Manager                          | 28  |
| Bios update using Dell Management Plug-In for VMware vCenter  | 28  |
| Bios update using Dell Chassis Management Controller (CMC)    | 28  |

# Figures

| Figure 1.  | Windows DUP                                                                        | 6   |
|------------|------------------------------------------------------------------------------------|-----|
| Figure 2.  | After DUP installation, a system reboot is required for the update to be staged    | 7   |
| Figure 3.  | System reboots to Lifecycle Controller                                             | . 8 |
| Figure 4.  | The BIOS update inside Lifecycle Controller                                        | 9   |
| Figure 5.  | Linux DUP                                                                          | 10  |
| Figure 6.  | DOS-based BIOS flash utility                                                       | 11  |
| Figure 7.  | BIOS Boot Manager                                                                  | 12  |
| Figure 8.  | Flash BIOS in UEFI shell                                                           | 13  |
| Figure 9.  | UEFI-based BIOS flash utility                                                      | 14  |
| Figure 10. | UEFI-based BIOS flash utility                                                      | 15  |
| Figure 11. | BIOS Update File Explorer                                                          | 16  |
| Figure 12. | Use BIOS Update File Explorer to select the BIOS UEFI flash utility file to update | 17  |
| Figure 13. | Lifecycle Controller screen after pressing F10 during POST                         | 18  |
| Figure 14. | Platform Update screen                                                             | 18  |
| Figure 15. | Select Update Repository in Platform Update                                        | 19  |
| Figure 16. | Select the local drive and type in the DUP file to use                             | 20  |

| Figure 17. | Remote Firmware Update |  | 21 |
|------------|------------------------|--|----|
|------------|------------------------|--|----|

# Introduction

Customers using the 12th generation Dell PowerEdge Servers have a variety of ways to update the system BIOS. Customers can use any of the following methods, based on their needs and environment.

- Executing the BIOS DUP (Dell Update Package) from the operating system (OS)
- Using the DOS-based BIOS flash utility
- Using the UEFI-based BIOS flash utility
- Using the Lifecycle Controller Platform Update option (F10)
- Using the WSMAN-based 1:Many Remote Update method (Remote Enablement)

# 1:1 Updates

# BIOS DUP (Dell Update Package) from the Operating System (OS)

Windows DUP Installation steps:

- 1. Browse to the location where you downloaded the file (for example, BIOS\_VT7R8\_WN32\_1.1.0.EXE) and double-click the new file.
- 2. Read the release information presented in the dialog window (Figure 1).

| ver BIOS 12G, 1.1.0<br>elease Title<br>erver BIOS 12G, 1.1.0<br>elease Date<br>abruary 10, 2012<br>escription<br>owerEdge R720/R720xd BIOS<br>upported Device(s)<br>erver BIOS 12G<br>upported Systems<br><3200<br>720 |                                                                                                    | (C) 2012<br>Dell, Inc.<br>All rights reserved.                                                                                                    |                                                                                                    |
|----------------------------------------------------------------------------------------------------|----------------------------------------------------------------------------------------------------|----------------------------------------------------------------------------------------------------|----------------------------------------------------------------------------------------------------|
| BIOS_VT7R8_WN32_1.1.0<br>BiosInterfaceTest.efi<br>CLEANUP<br>S_WN32_1.1.0 Date modified: 2/29/2012 8:<br>Size: 7.83 MB                                                                                                 | 2/29/2012 8:50 AM<br>3/2/2011 5:09 PM<br>11/21/2008 9:34 AM<br>50 AM                                                                                                    | Applicati<br>EFI File<br>Windows                                                                                                    | 0.52 M                                                                                                    |
|                                                                                                    | ver BIOS 12G, 1.1.0<br>elease Title<br>erver BIOS 12G, 1.1.0<br>elease Date<br>ebruary 10, 2012<br>escription<br>owerE dge R720/R720xd BIOS<br>upported Device(s)<br>erver BIOS 12G<br>upported Systems<br>×3200<br>720<br>BIOS_VT7R8_WN32_1.1.0<br>BIOSINterfaceTest.efi<br>CLEANUP<br>CLEANUP<br>CLEAN | ver BIOS 12G, 1.1.0<br>elease Title<br>erver BIOS 12G, 1.1.0.<br>elease Date<br>ebruary 10, 2012<br>escription<br>owerE dge R720/R720xd BIOS<br>upported Device(s)<br>erver BIOS 12G<br>upported Systems<br>×3200<br>720<br>✓<br>EIOS_VT7R8_WN32_1.1.0<br>EIOS_IterfaceTest.efi<br>3/2/2011 5:09 PM<br>CLEANUP<br>11/21/2008 9:34 AM<br>Size: 7.83 MB<br>Size: 7.83 MB | ver BIOS 12G, 1.1.0 elease Title ever BIOS 12G, 1.1.0 elease Date ebruary 10, 2012 escription owerE dge R720/R720xd BIOS upported Device(s) erver BIOS 12G Upported Systems X220 T20 Install Install I |

Figure 1. Windows DUP

- 3. Click Install.
- 4. Follow the remaining prompts to perform the update (Figure 2).

| Recycle Bin                                                                                                    |                                                                                                    |                                                      |
|----------------------------------------------------------------------------------------------------|----------------------------------------------------------------------------------------------------|------------------------------------------------------|
| 🚗 WEI MSYS (E:)                                                                                                    | Server BI05 12G, 1.1.0                                                                                                    |                                                      |
| Computer + WEI I                                                                                                    |                                                                                                    |                                                      |
| RW Organize Reboot                                                                                                    |                                                                                                    |                                                      |
| Favorit<br>Favorit<br>Device: BIOS, /<br>Device: BIOS, /<br>The BIOS ima<br>service is stopp<br>or switch off yc<br>effect since the | Application: BIOS<br>ige file is successfully loaded. To apply the BIOS update successfuly, the OMS<br>red. Reboot your system to complete the update. Do not shutdown, cold rebo<br>sur system before the BIOS update is complete. Restart your system for the u<br>e update will be incomplete until you reboot the system. | A data manager<br>ot, power cycle,<br>update to take |
| 458 😭 Librarie The system sho<br>Docu<br>Music<br>Pictu<br>Videc                                                                     | ould be restarted for the update to take effect.<br>to reboot your system now?                                                                                                    |                                                      |
| Computer                                                                                                    | Elapsed time: 1m20s                                                                                                    | rcen<br>File<br>Jows 🖵                               |
| BIOS_VT7R8_WN32_1.<br>Application                                                                                                    | .1.0 Date modified: 2/29/2012 8:50 AM<br>Size: 7.83 MB                                                                                                    |                                                      |
| Afstart 🏭 🕢 🧮                                                                                                    |                                                                                                    | ★ ① 10 10 10 10 10 10 10 10 10 10 10 10 10           |

Figure 2. After DUP installation, a system reboot is required for the update to be staged

5. The system will reboot and launch Lifecycle Controller (Figure 3).

#### Figure 3. System reboots to Lifecycle Controller

Entering Lifecycle Controller Two 3.30 GHz Quad-core Processors, Bus Speed:8.00 GT/s, L2/L3 Cache:1 MB/10 MB System running at 3.30 GHz System Memory Size: 2.0 GB, System Memory Speed: 1333 MHz, Voltage: 1.5V Dell Serial ATA AHCI BIOS Version 1.0.2 Copyright (c) 1988-2011 Dell Inc. Port F: TSSTcorp DVD+/-RW TS-L633J Broadcom NetXtreme Ethernet Boot Agent Copyright (C) 2000-2011 Broadcom Corporation All rights reserved. Press Ctrl-S to enter Configuration Menu

6. The Lifecycle Controller will invoke the BIOS update (Figure 4). This may take a few minutes. After the BIOS is updated, a system reboot will automatically take place and boot back to the host operating system.

| Automated Task Application                |                                        |                                           | Help   About |
|-------------------------------------------|----------------------------------------|-------------------------------------------|--------------|
| Staged Update                             | Staged Update                          |                                           |              |
|                                           | Current Status                         | Task in Progress                          |              |
|                                           | Task Time Limit                        | 5 mins                                    |              |
|                                           | Elapsed Time                           | 00:35                                     |              |
|                                           |                                        |                                           |              |
|                                           | Task                                   | 1 of 1                                    |              |
|                                           | Total Elapsed Time                     | 00:00:35                                  |              |
|                                           | Tasks are running normally.            |                                           |              |
|                                           | WARNING: Do not reboot or power off th | e system until system reboots on its own. |              |
| UEFI v2.3 Model Name :<br>Service Tag : W | PowerEdge R720<br>/YKMLT2              |                                           |              |

#### Figure 4. The BIOS update inside Lifecycle Controller

### Linux DUP

Installation steps:

- 1. Read over the release information presented by executing the "./PER710\_BIOS\_LX\_6.0.7.BIN" command from the shell.
- 2. Run the update by executing "./PER710\_BIOS\_LX\_6.0.7.BIN" from the shell (Figure 5).

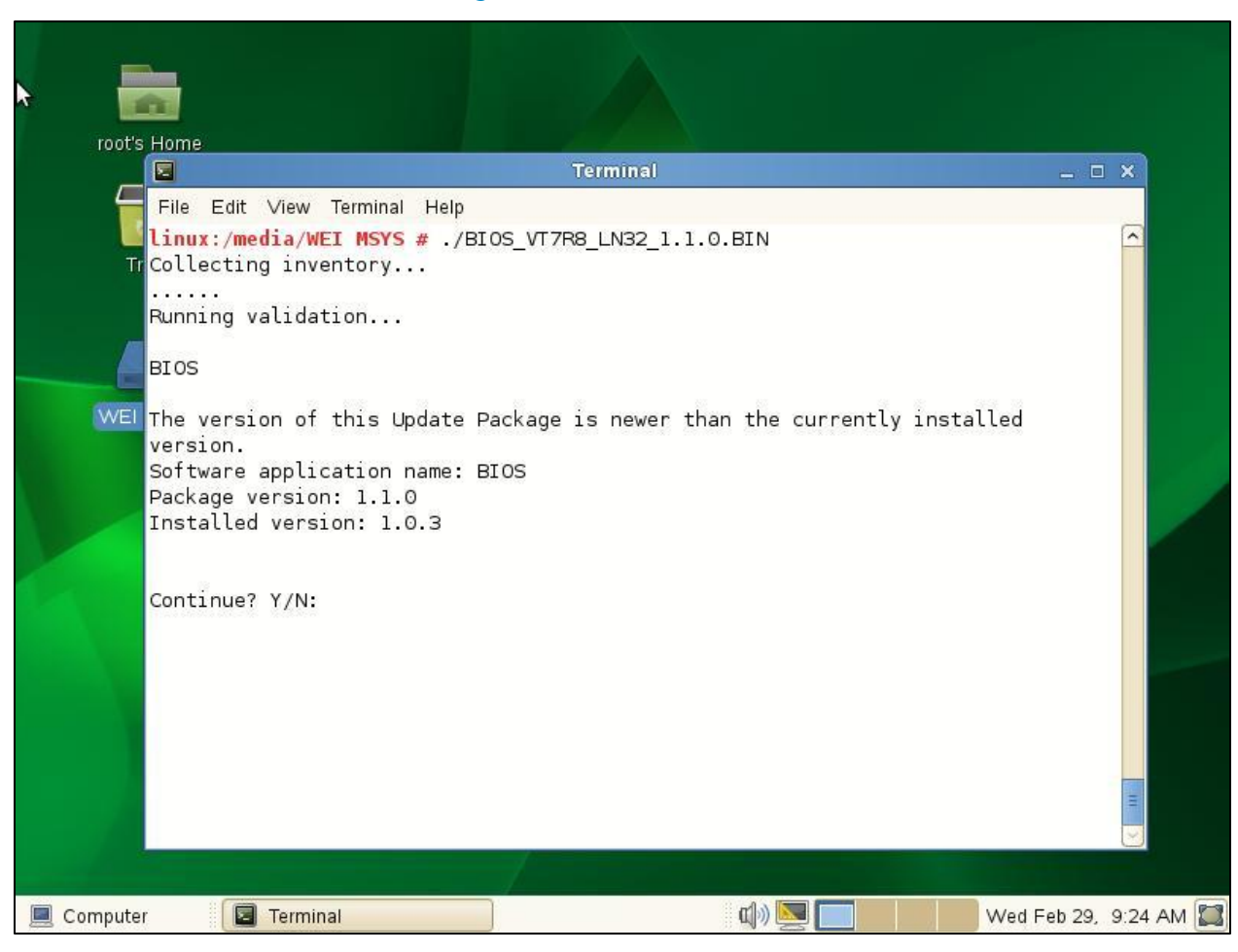

Figure 5. Linux DUP

- 3. Follow the remaining prompts to perform the update.
- 4. The system will reboot and launch Lifecycle Controller (Figure 3).
- 5. The Lifecycle Controller will invoke the BIOS update (Figure 4). This may take a few minutes. After the BIOS is updated, a system reboot will automatically take place and boot back to the host operating system.

# DOS-based BIOS Flash Utility

The DOS or DRMK (Dell Real Mode Kernel)-based BIOS flash utility for each platform can also be found at the Dell support website. Note that you must have DOS bootable media, such as a USB key. To update the BIOS using this utility, perform the following steps:

- 1. Browse to the location where you downloaded the file.
- 2. Update the name of the file to DOS-recognizable format (8.3). If you do not update the filename to 8.3 format, the file name will be truncated to 8.3 format.
- 3. For more information on the 8.3 format, refer to <a href="http://en.wikipedia.org/wiki/8.3\_filename">http://en.wikipedia.org/wiki/8.3\_filename</a>.

- 4. Copy the file to the bootable device.
- 5. Boot the system to DOS by using the bootable device.
- 6. Run the executable under DOS. Follow the instructions provided by the flash utility. Figure 6 is a snapshot of the DOS flash utility. The update will take a minute or so, and a system reboot is required after the update is completed.

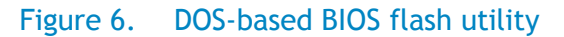

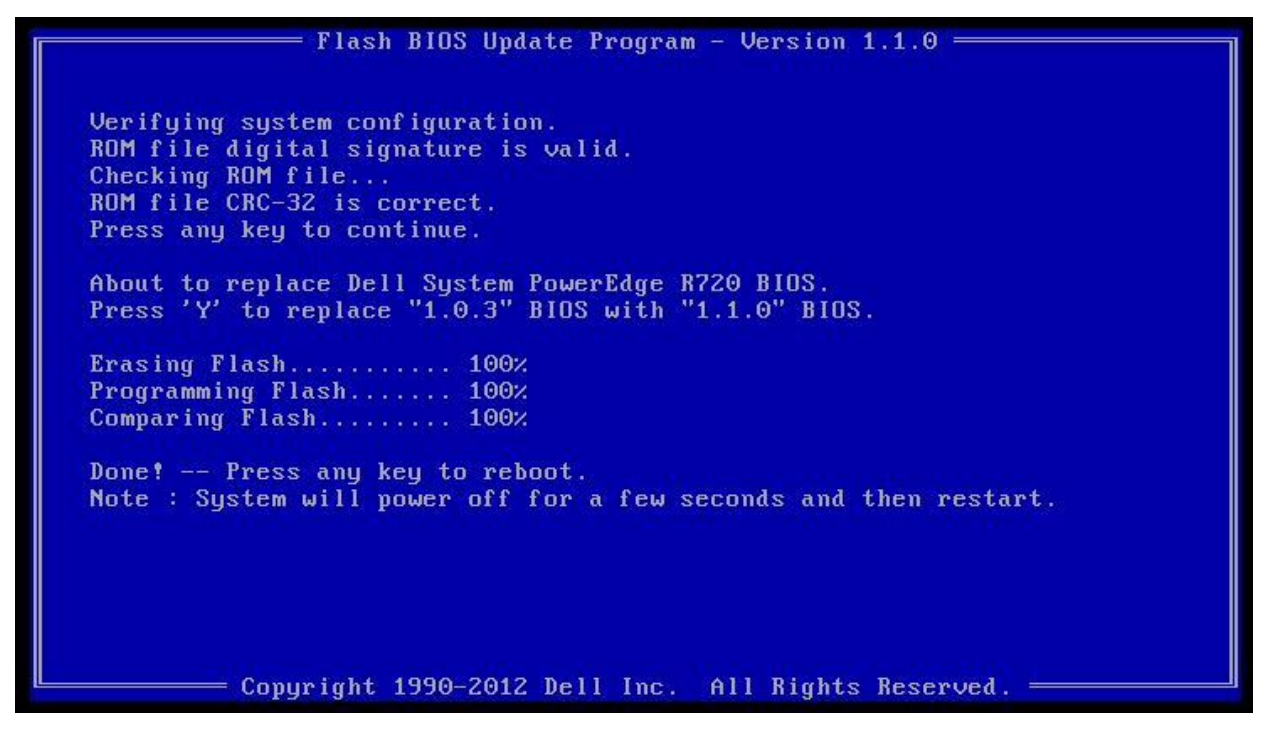

# **UEFI-based BIOS Flash Utility**

Dell releases a UEFI-based BIOS flash utility for each 12<sup>th</sup> generation platform. There are two ways to utilize this utility, one is to run it from a UEFI shell, and the other is to load it directly from BIOS Boot Manager.

#### Run BIOS Flash Utility in a UEFI Shell

In this method, you must provide a UEFI-bootable device, such as a USB key. To make a USB key bootable in UEFI mode, you can download the UEFI shell binary from the UEFI open source website (<u>ttp://sourceforge.net/apps/mediawiki/tianocore/index.php?title=UEFI\_Shell</u>) and save it as the following file on the USB key:

efi\boot\bootX64.efi

To update the BIOS under the UEFI shell, perform the following steps:

1. Copy the downloaded UEFI BIOS flash utility (for example, R720-010100.efi) to the USB key which has the UEFI shell.

2. Plug in the USB key and power on the system. Press F11 during POST to enter BIOS Boot Manager (Figure 7).

| DOCLL BOOT MANAGER                                                                                                |                                       | Help   About   Exit |
|----------------------------------------------------------------------------------------------------|---------------------------------------|---------------------|
| Boot Manager                                                                                                    |                                       |                     |
| Boot Manager Main Menu                                                                                            |                                       |                     |
| Continue Normal Boot                                                                                              |                                       |                     |
| BIOS Boot Menu                                                                                                    |                                       |                     |
| UEFI Boot Menu                                                                                                    |                                       |                     |
| Driver Health Menu (The platform is hea<br>Launch System Setup<br>Launch Lifecycle Controller<br>System Utilities | <u>ttry)</u>                          |                     |
| This selection will take you to the                                                                               | UEFI Boot Menu.                       |                     |
| PowerEdge R720                                                                                                    | Arrow keys and Enter to select        | Finish              |
| Service Tag: WYKMLT2                                                                                              | Esc to exit page, Tab to change focus |                     |

Figure 7. BIOS Boot Manager

- 3. Click UEFI Boot Menu and choose the UEFI-bootable USB key to boot.
- 4. From the UEFI shell prompt, locate the file system for the USB key, and launch the BIOS flash utility (Figure 8).

# Figure 8. Flash BIOS in UEFI shell

| Device m<br>fs0 :) | apping table<br>Removable HardDisk - Alias hd130a0e0b blk0                                                                         |
|--------------------|----------------------------------------------------------------------------------------------------|
| fs0                | Removable HardDisk - Alias hd130a0e0b blk0                                                                                         |
|                    | Acpi (PNP0A08,0x0)7Pci (0x1A,0x0)7USB(0x0,0x0)7USB(0x4,0x0)7HD(1,MBR,0xFE6                                                         |
| 2FE64.0x           | 13,0xFA8C0)                                                                                                    |
| b1k0 :]            | Removable HardDisk – <mark>Alias hd130a0e0b fs0</mark><br>Acpi(PNP0A08,0x0)/Pci(0x1A,0x0)/USB(0x0,0x0)/USB(0x4,0x0)/HD(1,MBR,0xFE6 |
| 2FE64,0x           | 13,0xFA8C0)                                                                                                    |
| blk1 :             | BlockDevice - Alias (mull)<br>Acni(PNP0A08,0x0)/Pci(0x1F,0x2)/Sata(0x5,0x0,0x0)                                                    |
| blk2 :             | Removable BlockDevice - Alias (null)<br>Acpi(PNP0A08,0x0)/Pci(0x2,0x2)/Pci(0x0,0x0)/Ctrl(0x0)/Scsi(0x0,0x0)                        |
| b1k3               | Removable BlockDevice - Alias (null)                                                                                               |
| I                  | Acpi (PNP0A08,0x0)/Pci (0x1A,0x0)/USB(0x0,0x0)/USB(0x4,0x0)                                                                        |
| Press ES           | C in 4 seconds to skip <mark>startup.nsh</mark> , any other key to continue.                                                       |
| Shell> f           | s0:                                                                                                    |
| fs0:\> c           | d bios                                                                                                    |
| fs0:\bio           | s> R720-010100.efi_                                                                                                    |

5. Follow the on-screen instruction to update the BIOS (Figure 9 and Figure 10).

N

| Figure 9. | <b>UEFI-based</b> | <b>BIOS</b> flash | utility |
|-----------|-------------------|-------------------|---------|
|-----------|-------------------|-------------------|---------|

|                                                     |                                                                         | Help   About   Exit |
|-----------------------------------------------------|-------------------------------------------------------------------------|---------------------|
| BIOS Update Utility                                 |                                                                         |                     |
| BIOS Update Utility                                 |                                                                         |                     |
| PowerEdge R720<br>Current Version<br>New Version    | 10.3<br>110                                                             |                     |
| Continue BIOS Update<br>Cancel and Exit BIOS Update |                                                                         |                     |
|                                                     |                                                                         |                     |
| Continue BIOS Update                                |                                                                         |                     |
| PowerEdge R720<br>Service Tag : WYKMLT2             | Arrow keys and Enter to select<br>Esc to exit page, Tab to change focus | Finish              |

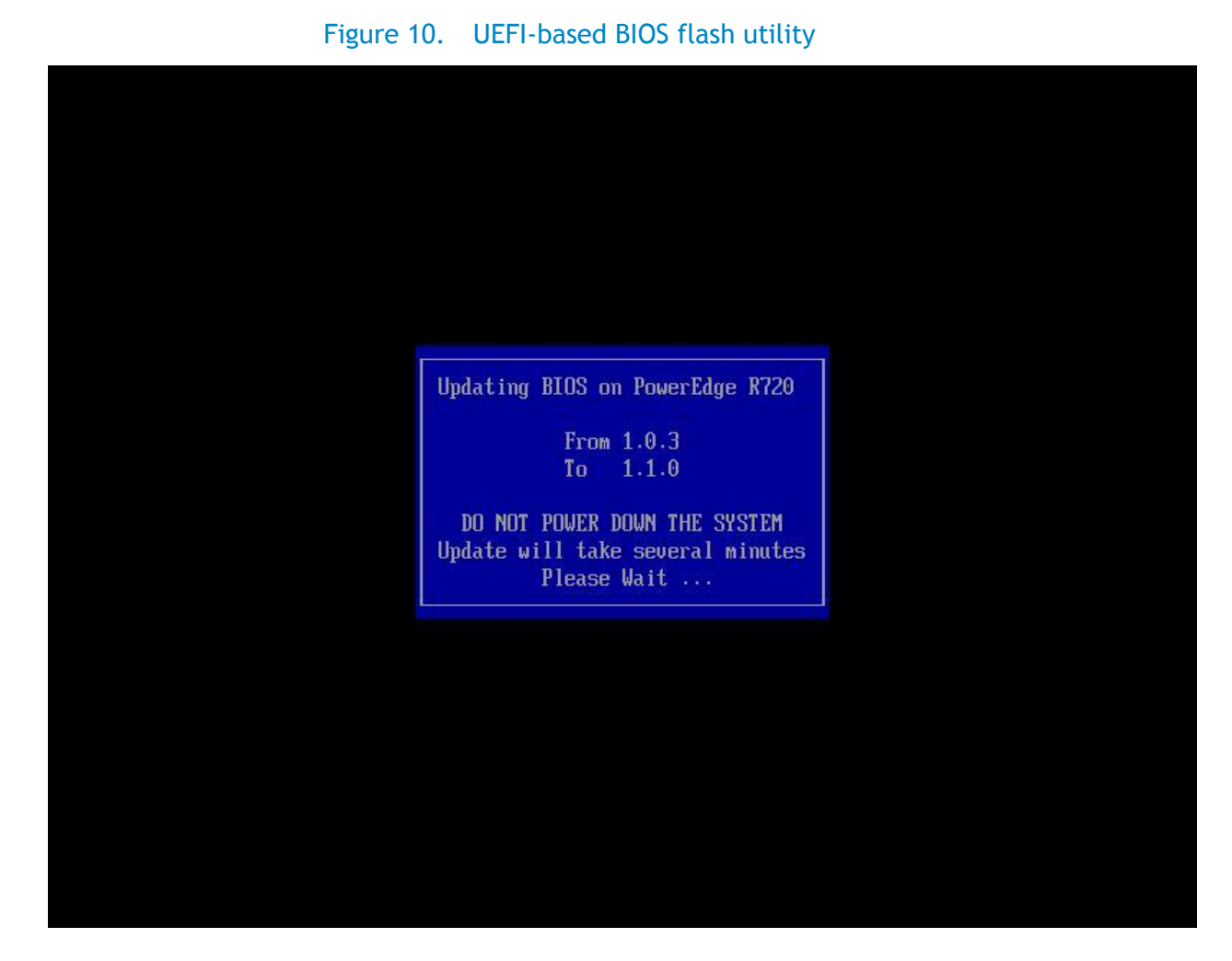

#### Load the BIOS Flash Utility from BIOS Boot Manager

In case you don't have a UEFI shell, you can still use the following method to update the BIOS using the UEFI BIOS flash utility.

- 1. Copy the downloaded UEFI BIOS flash utility (.efi) to a USB key.
- 2. Plug in the USB key and power on the server. Press F11 during POST to enter the BIOS Boot Manager (Figure 7).
- 3. Navigate to the System Utilities menu and select BIOS Update File Explorer (Figure 11).

| Figure 11. | BIOS | Update | File  | Explorer |
|------------|------|--------|-------|----------|
|            | 0.00 | opulle | 1.100 | Explorer |

| DELL   BOOT MANAGER                   |                                       | Help   About   Exit |
|---------------------------------------|---------------------------------------|---------------------|
| Boot Manager                          |                                       |                     |
| System Utilities                      |                                       |                     |
| Launch Diagnostics                    |                                       |                     |
| BIOS Update File Explorer             |                                       |                     |
| Reboot System                         |                                       |                     |
|                                       |                                       |                     |
|                                       |                                       |                     |
|                                       |                                       |                     |
|                                       |                                       |                     |
|                                       |                                       |                     |
|                                       |                                       |                     |
|                                       |                                       |                     |
| Choose this option to enter BIOS Upda | ate File Explorer                     |                     |
| PowerEdge R720                        | Arrow keys and Enter to select        | Finish              |
| Service Tag: WYKMLT2                  | Esc to exit page, Tab to change focus |                     |

4. Select the USB key, and navigate through the directory contents to find the UEFI BIOS flash utility (for example, R720-010100.efi) (Figure 12).

#### Figure 12. Use BIOS Update File Explorer to select the BIOS UEFI flash utility file to update

| DØLL BOOT MANAGER                                                   |                                                                                                    | Help   About   Exit |
|---------------------------------------------------------------------|----------------------------------------------------------------------------------------------------|---------------------|
| BIOS Update File Explorer                                           |                                                                                                    |                     |
| BIOS Update File Explorer                                           |                                                                                                    |                     |
| <.><br>R720-010003.efi<br>R720-010100.efi                           |                                                                                                    |                     |
| Use these menu options to navig recognized file system will display | ate to and select the desired device or file. Devices that support a<br>y their directory contents when selected. Sub-directories appear in | •                   |
| PowerEdge R720<br>Service Tag: WYKMLT2                              | Arrow keys and Enter to select<br>Esc to exit page, Tab to change focus                                                                     | Finish              |

5. The BIOS flash utility will launch when you select the file and press Enter. Then follow the onscreen instructions to update the BIOS (Figure 9 and Figure 10).

# Update BIOS via Lifecycle Controller (F10)

Lifecycle Controller provides a Platform Update wizard that can be used to flash the BIOS and other firmware as well. You can use the Platform Update wizard to view the current versions of the installed applications and firmware, display the list of available updates, and select the required updates, downloads, and apply the updates. Different methods, such as FTP server, local USB devices, and network share, can be set up to access the updates in your organization. For detailed usage, please refer to the Lifecycle Controller User's guide. In this document we use the local USB device as an example.

Lifecycle Controller can be entered by pressing F10 during POST. To update the BIOS using Lifecycle Controller, perform the following steps.

- 1. Plug the USB into the host.
- 2. Press F10 during POST. Lifecycle Controller will open (Figure 13).

![](_page_17_Picture_1.jpeg)

Figure 13. Lifecycle Controller screen after pressing F10 during POST

1. Click on Platform Update  $\rightarrow$  Launch Platform Update (Figure 14).

#### Figure 14. Platform Update screen

|                        | CONTROLLER   UNFED SERVER CONFIGURATOR                                                                              | Help   About   Exit |  |  |  |  |
|------------------------|----------------------------------------------------------------------------------------------------|---------------------|--|--|--|--|
| Home                   | Platform Update                                                                                                    |                     |  |  |  |  |
| Lifecycle Log          |                                                                                                    |                     |  |  |  |  |
| Platform Update        | Use the Platform Update page to perform or rolback an update, or to view the current platform firmware<br>versions. |                     |  |  |  |  |
| Hardware Configuration |                                                                                                    |                     |  |  |  |  |
| OS Deployment          |                                                                                                    |                     |  |  |  |  |
| Platform Restore       | Launch Platform Update                                                                                              |                     |  |  |  |  |
| Hardware Diagnostics   | Launch Platform Rollback                                                                                            |                     |  |  |  |  |
| LC Settings            | View Current Versions                                                                                               |                     |  |  |  |  |
| System Setup           |                                                                                                    |                     |  |  |  |  |
|                        |                                                                                                    |                     |  |  |  |  |
|                        |                                                                                                    |                     |  |  |  |  |
|                        |                                                                                                    |                     |  |  |  |  |

2. Select Local Drive (Figure 15).

![](_page_18_Picture_1.jpeg)

#### Figure 15. Select Update Repository in Platform Update

3. Select your USB device from the Local Drive drop-down list. Type in the name of the DUP (for example, BIOS\_VTR78\_WN32\_1.1.0.EXE) to be used to update.

![](_page_19_Picture_1.jpeg)

#### Figure 16. Select the local drive and type in the DUP file to use

6. Click Next and follow the on-screen instructions to complete the BIOS update.

# 1:Many Updates

## **Remote BIOS Update using WSMAN**

The option discussed here is a remote BIOS update feature using a CIM method based on the DMTF standard through the WSMAN protocol, a network transport service that enables the user to access a number of CIM-style data access methods supported by the target platform. The WSMAN protocol is transmitted through an SSL-encrypted HTTP connection.

![](_page_20_Figure_1.jpeg)

Figure 17 shows the pictorial view of the environment. It starts with the administrator (1) running scripts to send WSMAN commands through an SSL connection. The target system (2) is equipped with iDRAC, which is the management controller with advanced capabilities. The update repository (3) contains the Dell update packages (DUPs) that will be used to update the firmware on the target system.

#### Before you Begin

Here is a list of items that you need to prepare:

- 1. Verify that the target system is a Dell PowerEdge server with iDRAC enabled, configured, and network-reachable to talk WSMAN.
- If you are using Windows, verify that the winrm command line tool is configured and ready. If you need help with this, read <u>Installation and Configuration of Windows Remote</u> <u>Management</u>.
- 3. If you are using Linux, verify that the openwsman command line tool is built, installed, and ready. If you need help with this, go to the <u>Openwsman Home</u> and join the mailing list for access to technical help.

- 4. Verify that Python version [2.7] is installed on your system. If you need help with this, refer to Python Home.
- 5. Download the Python scripts from [Click Here].
  - a. [fw\_inventory.py]
  - b. [fwupdate.py]
  - c. [fw\_poll.py]

#### Performing a firmware update on your system

The remote firmware update process involves the following steps:

- 1. Get Firmware Information Installed on your System
- 2. Begin the Update Process
- 3. Monitor the update process

#### Get Firmware Information Installed on your System

The script to perform a firmware inventory on your system is:

#### fw\_inventory.py

```
Run fw_inventory.py -h to see usage options.
```

```
./fw_inventory.py --help
Usage: fw_inventory.py [options]
Options:
-h, --help show this help message and exit
-v, --verbose Prints information verbosely
-f FWUPDATE, --firmware component=FWUPDATE
prints component information(nic, bios, idrac_fw,
drivers_pack, power_supply, raid,
lifecycle controller, diagnostics)
```

1. The fw\_inventory.py script will prompt for

Enter iDRAC IP Address: [iDRAC IP] Enter User Name: [USER NAME] Enter User Password: [PASSWORD]

The first argument is the IP address of the iDRAC on the target system. The second is the user name. If the user is an AD account, then the syntax is "USER@DOMAIN." The third argument is the user password.

2. The script establishes a connection with the iDRAC and also performs certificate validation.

Pinging 192.168.0.206. Waiting for response. Done. Getting SSL Certificate. Waiting for response. Done

3. Once a successful connection is established, the fw\_inventory.py script performs a Software Inventory and lists the components that are installed and are available to be rolled back to.

#### A sample output:

| OPTION                    | Component       | Status    | Comp ID | VersionType                                   |
|---------------------------|-----------------|-----------|---------|-----------------------------------------------|
| 1(update)                 | FRMW            | Installed | 26018   | 0.12 BP12G+ 0:2                               |
| 2(update)                 | FRMW            | Installed | 68138   | D505 Physical Disk 0:2:0                      |
| 3(update)                 | FRMW            | Installed | Empty   | 7.0.21 Broadcom NetXtreme Gigabit Ethernet    |
| 4(update)                 | FRMW            | Installed | Empty   | 7.0.21 Broadcom NetXtreme Gigabit Ethernet    |
| 5(update)                 | BIOS            | Installed | 159     | 1.0.4 BIOS                                    |
| 6(update)                 | FRMW            | Installed | Empty   | 7.0.21 Broadcom NetXtreme Gigabit Ethernet    |
| 7(update)                 | FRMW            | Installed | 26041   | 03.10.13 Power Supply.Slot.1                  |
| 8(update)<br>Controller   | FRMW            | Installed | 25227   | 1.00.00 Integrated Dell Remote Access         |
| 9(rollback)<br>Controller | FRMW            | Available | 25227   | 1.00.00 Integrated Dell Remote Access         |
| 10(update)<br>Diagnostics | APAC<br>Utility | Installed | 25806   | 4216.1 Dell Enterprise UEFI Diagnostics       |
| 11(update)<br>1.0.0.3551, | APAC<br>X69     | Installed | 28897   | 1.0.0.3551 Dell Lifecycle Controller 2,       |
| 12(update)                | FRMW            | Installed | 27763   | 0.5.3 System CPLD                             |
| 13(update)                | APAC            | Installed | 18981   | 7.0.0.38 Dell OS Driver Pack, v.7.0.0.38, X38 |
| 14(update)                | FRMW            | Installed | Empty   | 3.0.0-0135 PERC S110 Controller               |
| 15(update)                | FRMW            | Installed | Empty   | 20.10.1-0066 PERC H310 Mini                   |

#### **Begin the Update Process**

The script to perform a firmware update on your system is:

#### fwupdate.py

Run fwupdate.py -h for usage options.

1. On running the fwupdate.py script, you will be prompted for the following:

Enter iDRAC IP Address: [iDRAC IP] Enter User Name: [USER NAME] Enter User Password: [PASSWORD]

The first argument is the IP address of the iDRAC on the target system. The second is the user name. If the user is an AD account, then the syntax is "USER@DOMAIN." The third argument is the user password.

2. The script establishes a connection with the iDRAC and also performs certificate validation.

Pinging 192.168.0.206. Waiting for response. Done. Getting SSL Certificate. Waiting for response. Done

3. Once a successful connection is established, the fwupdate.py script performs a Software Inventory and lists the components that are updatable.

A sample output of the command:

```
[Firmware Component Inventory List]
b - bios
dp - drivers_pack
i - idrac_fw
n - nic
p - power_supply
r - raid
lc - lifecycle_controller
d - diagnostics
a - all
```

Each entry in the output lists the device that can either be:

- a. Updated to firmware located on a network share (ftp/http/tftp/nfs/cifs).
  - (or)
- b. Rolled back to a previous version of the firmware that is stored on the iDRAC.
- 4. Select the component alias (from Step 3) of the component for which you would like to see the firmware inventory. Once a component type is selected, the script lists options that are available for rollback and updates for that particular component.

| View d   | component firmwa | re inventory: | b       |         |      |  |
|----------|------------------|---------------|---------|---------|------|--|
| OPTION   | Component        | Status        | Comp ID | Version | Туре |  |
| 1 (updat | te) BIOS         | Installed     | 159     | 1.0.4   | BIOS |  |

5. Once the firmware inventory is listed, you can either continue with the firmware update step or exit.

6. To perform a firmware update, select one of the options that are available for updating.

1 (update) BIOS Installed 159 1.0.4 BIOS

- 7. The script will prompt for the location of the Dell Update Package (DUP) to be used. This location is called the Update Repository; see item 3 in **Error! Reference source not found.**. iDRAC supports the following download methods with source URI syntax:
  - FTP ftp://[IPADDRESS]/[LOCATION]/[DUPFILENAME]
  - HTTP http://[IPADDRESS]/[LOCATION]/[DUPFILENAME]
  - TFTP tftp://[IPADDRESS]/[LOCATION]/[DUPFILENAME]
  - CIFS cifs://[USER]:[PASSWORD]@[IPADDRESS]/[LOCATION]/[DUPFILENAME];mountpoint=[MOUNTN AME]
  - NFS nfs://[IPADDRESS]/[LOCATION]/[DUPFILENAME];mountpoint=[MOUNTNAME]

The portions of the syntax in all capital letters represent user-provided values. The [IPADDRESS] is the IP address of the update package repository. The [LOCATION] is the path or directory. The [DUPFILENAME] is the update package file name. The only supported update package is the "Dell Update Package for Windows" that can be downloaded from <u>support.dell.com</u>. [USER] and [PASSWORD] refer to the user credentials allowed to access and download from the share. [MOUNTNAME] refers to the share mount name.

The following is a sample output:

Options

tftp://192.168.0.100/BIOS\_VT7R8\_WN32\_1.1.0.EXE

nfs://192.168.0.100/BIOS\_VT7R8\_WN32\_1.1.0.EXE;mountpoint=/pub

cifs://DOMAIN\\USER:PASS@192.168.0.100/pub/BIOS\_VT7R8\_WN32\_1.1.0.EXE;mountpoint=E

http://192.168.0.100/BIOS\_VT7R8\_WN32\_1.1.0.EXE

ftp://192.168.0.100/BIOS\_VT7R8\_WN32\_1.1.0.EXE

Enter the path of the image file: tftp://192.168.0.100/BIOS\_VT7R8\_WN32\_1.1.0.EXE

8. The script prompts for a reboot type with which the host will be rebooted to perform the update. Select an appropriate reboot type.

Reboot Type Options (1,2,3, and 4)

1 = Forceful shutdown and reboot

- 2 = Graceful shutdown and reboot (Recommended)
- 3 = Forceful shutdown if graceful shutdown does not succeed
- 4 = No reboot
- 9. The script prompts for deleting all existing jobs in iDRAC. Dell recommends that you choose "yes" to have a clean start.

Erase all previous jobs stored in the iDRAC? (yes/no) yes

Deleting all iDRAC jobs Completed job deletion

10. The script prompts you to specify the start time for the job. The job can be scheduled either immediately or for a future time.

Schedule the bios update now or schedule later (now, schedule)? now

The format of the StartTime argument is defined by the CIM Infrastructure Specification. Select the "now" option to schedule the jobs immediately. Use the "schedule" option to schedule the job for a future time. The "schedule" option will prompt for a start time, which should be of the format MM-DD-YYYY hh:mm:ss

```
Y = Year, M = Month, D = Day, H = Hour, m = minute, S = second
```

12-13-2011 11:11:11

Once the start time is specified, the Update job is initiated.

- 11. The update package is downloaded from the repository and may take some time depending on the size of the package and network state.
- 12. Once the update package is successfully downloaded, the update and the reboot job are scheduled for the specified start time.

The following is a sample output:

bios update successfully created Creating reboot job Reboot job successfully created. Scheduling bios update job Scheduling reboot job

The bios updating from version 1.0.4 to version tftp://192.168.0.100/BIOS\_VT7R8\_WN32\_1.1.0.EXE

Check the status of the reboot job and the bios update job by using the fw\_pull.py script.

A sample output of a failed command:

The command failed with error code: CMPI\_RC\_ERR\_INVALID\_PARAMETER

If the command fails, verify that the InstanceID you provided is accurate by comparing it with the output from the previous step. Compare each character. Characters are case-sensitive. Also, check the accuracy of the source URI. Ensure that it is accessible with proper permission. Once verified, try the command again.

13. Once the specified start time is reached, the host reboots and launches Lifecycle Controller to perform the firmware update.

#### Monitor the Update Execution

The final portion of the update process is to monitor when the actual update is executed and ultimately be able to verify the update by checking the new version from the inventory enumeration.

The script to monitor the update:

```
fw_poll.py
```

Run fw\_poll.py -h for usage options

./fw\_poll.py -h
Usage: fw\_poll.py [options]

```
Options:

-h, --help show this help message and exit

-j JOBID, --JobID=JOBID

Provide one of the JobIDs (begins with JID or RID)

within the fwupdate.out file

-v, --verbose Prints information verbosely
```

Once the script is run, it prompts for the following:

- The IP address of the iDRAC on the target system.
- The user name. If the user is an AD account, then the syntax is "USER@DOMAIN".
- The user password.

The following is a sample output of the command:

Available JobIDs.

(1) JID\_267336093962

```
- bios updating to image located at tftp://192.168.0.100/BIOS_VT7R8_WN32_1.1.0.EXE
```

- (2) RID\_267336106745
  - reboot for bios update

(0) exit out

```
Enter a number to poll JobID or to exit. (1,2,etc): 1
JobStatus = Scheduled
Message = Task successfully scheduled.
MessageArguments = NA
MessageID = JCP001
Name = update:DCIM:INSTALLED#701__BIOS.Setup.1-1
Repeat get JobStatus command for JID_267336093962? (yes, no):
```

Select the number corresponding to your job and it will list of the current status of the job.

The script performs two steps. The first step is to monitor the status of the job associated with the update. When it detects the status is "completed", it monitors the status of the data sync. At this time, the update has been executed and the device is running the new firmware level.

### **BIOS update using Repository Manager**

Dell Repository Manager is an application that allows IT administrators to easily manage system updates. Repository Manager provides an easy-to-use, searchable interface to create custom collections known as bundles and repositories of Dell Update Packages (DUPs).

For more information on Repository Manager, refer to the techcenter link below.

http://en.community.dell.com/techcenter/systems-management/w/wiki/1767.repositorymanager.aspx

## BIOS update using Dell Management Plug-In for VMware vCenter

The Dell Management Plug-in for VMware vCenter is designed to streamline the management processes in your data center environment by allowing you to use VMware vCenter to manage your entire infrastructure - both physical and virtual. From firmware updates to bare-metal deployment, the Dell Management Plug-In for VMware vCenter will expand and enrich your data center management experience with Dell PowerEdge servers.

For more information on the Dell Management Plug-In for VMware vCenter, refer to the following link:

http://en.community.dell.com/techcenter/systems-management/w/wiki/1961.aspx

## BIOS update using Dell Chassis Management Controller (CMC)

The Dell Chassis Management Controller (CMC) is a systems management hardware and software solution for managing multiple Dell blade chassis. The CMC, which is a hot-pluggable module that sits in the back of a Dell blade Chassis, provides a secure web / browser-based interface that enables an

IT administrator to take inventory, perform configuration and monitoring tasks, remotely power on/off blades, and enable alerts for events on servers and components in the blade chassis.

For more information on performing updates using the Dell Chassis Management Controller, refer to the following link:

http://en.community.dell.com/techcenter/systems-management/w/wiki/dell-chassis-managementcontroller.aspx